# Konfigurieren von FMC SSO mit Azure als Identity Provider

### Inhalt

Einführung Voraussetzungen Anforderungen Verwendete Komponenten Hintergrundinformationen **IDP-Konfiguration SP-Konfiguration** SAML auf FMC Einschränkungen und Bedenken **Konfiguration** Konfiguration für Identitätsanbieter Konfiguration des FirePOWER Management Center **Erweiterte Konfiguration - RBAC mit Azure** Über<u>prüfung</u> Fehlerbehebung SAML-Browserprotokolle **FMC SAML-Protokolle** 

## Einführung

In diesem Dokument wird beschrieben, wie das FirePOWER Management Center (FMC) Single Sign-On (SSO) mit Azure als Identity Provider (idP) konfiguriert wird.

Security Assertion Markup Language (SAML) ist häufig das zugrunde liegende Protokoll, das SSO ermöglicht. Ein Unternehmen unterhält eine einzige Anmeldeseite, hinter der sich ein Identitätsspeicher und verschiedene Authentifizierungsregeln befinden. Es kann problemlos jede Web-App konfigurieren, die SAML unterstützt, sodass Sie sich bei allen Webanwendungen anmelden können. Sie hat außerdem den Sicherheitsvorteil, dass Benutzer weder gezwungen werden, Kennwörter für jede Webanwendung, auf die sie zugreifen müssen, zu verwalten (und diese möglicherweise wiederverwenden), noch Kennwörter für diese Web-Apps freigeben.

## Voraussetzungen

### Anforderungen

Cisco empfiehlt, dass Sie über Kenntnisse in folgenden Bereichen verfügen:

- Grundlegendes Verständnis von FirePOWER Management Center
- Grundlegende Kenntnisse der Single Sign-On

#### Verwendete Komponenten

Die Informationen in diesem Dokument basieren auf den folgenden Softwareversionen:

- Cisco FirePOWER Management Center (FMC) Version 6.7.0
- Azure IDP

Die Informationen in diesem Dokument beziehen sich auf Geräte in einer speziell eingerichteten Testumgebung. Alle Geräte, die in diesem Dokument benutzt wurden, begannen mit einer gelöschten (Nichterfüllungs) Konfiguration. Wenn Ihr Netzwerk in Betrieb ist, stellen Sie sicher, dass Sie die potenziellen Auswirkungen eines Befehls verstehen.

## Hintergrundinformationen

#### SAML-Terminologie

Die Konfiguration für SAML muss an zwei Stellen erfolgen: am IdP und am SP. Die IDs müssen so konfiguriert werden, dass sie wissen, wo und wie Benutzer gesendet werden, wenn sie sich bei einem bestimmten Service Provider anmelden möchten. Der SP muss konfiguriert werden, damit er weiß, dass er SAML-Assertionen vertrauen kann, die von der IdP signiert wurden.

Definition einiger Begriffe, die für SAML von grundlegender Bedeutung sind:

- Identitätsanbieter (Identity Provider, IDP) Das Software-Tool oder -Service (häufig durch eine Anmeldeseite und/oder ein Dashboard visualisiert), das die Authentifizierung durchführt. überprüft Benutzernamen und Kennwörter, überprüft den Kontostatus, ruft zwei Faktoren auf usw.
- Service Provider (SP) Die Webanwendung, auf die der Benutzer zugreifen möchte.
- SAML-Assertion Eine Nachricht, die die Identität eines Benutzers und häufig andere Attribute bestätigt und über HTTP über Browser weitergeleitet wird.

#### **IDP-Konfiguration**

Die Spezifikationen für eine SAML-Assertion, was sie enthalten sollte und wie sie formatiert werden soll, werden vom SP bereitgestellt und auf der IdP festgelegt.

- Assertion Consumer Service (ACS) Validator Eine Sicherheitsmaßnahme in Form eines regulären Ausdrucks (Regex), die sicherstellt, dass die SAML-Assertion an den richtigen ACS gesendet wird. Dies wird nur bei von einem Service Provider initiierten Anmeldungen angewendet, bei denen die SAML-Anforderung einen ACS-Speicherort enthält. Dieser ACS-Validierungssteuerelement würde also sicherstellen, dass der von der SAML-Anforderung bereitgestellte ACS-Standort legitim ist.

- Attribute: Anzahl und Format der Attribute können stark variieren. In der Regel gibt es mindestens ein Attribut, die nameID, also in der Regel den Benutzernamen des Benutzers, der sich anmelden möchte.
- SAML Signature Algorithm SHA-1 oder SHA-256. Weniger häufig SHA-384 oder SHA-512. Dieser Algorithmus wird zusammen mit dem X.509-Zertifikat verwendet.

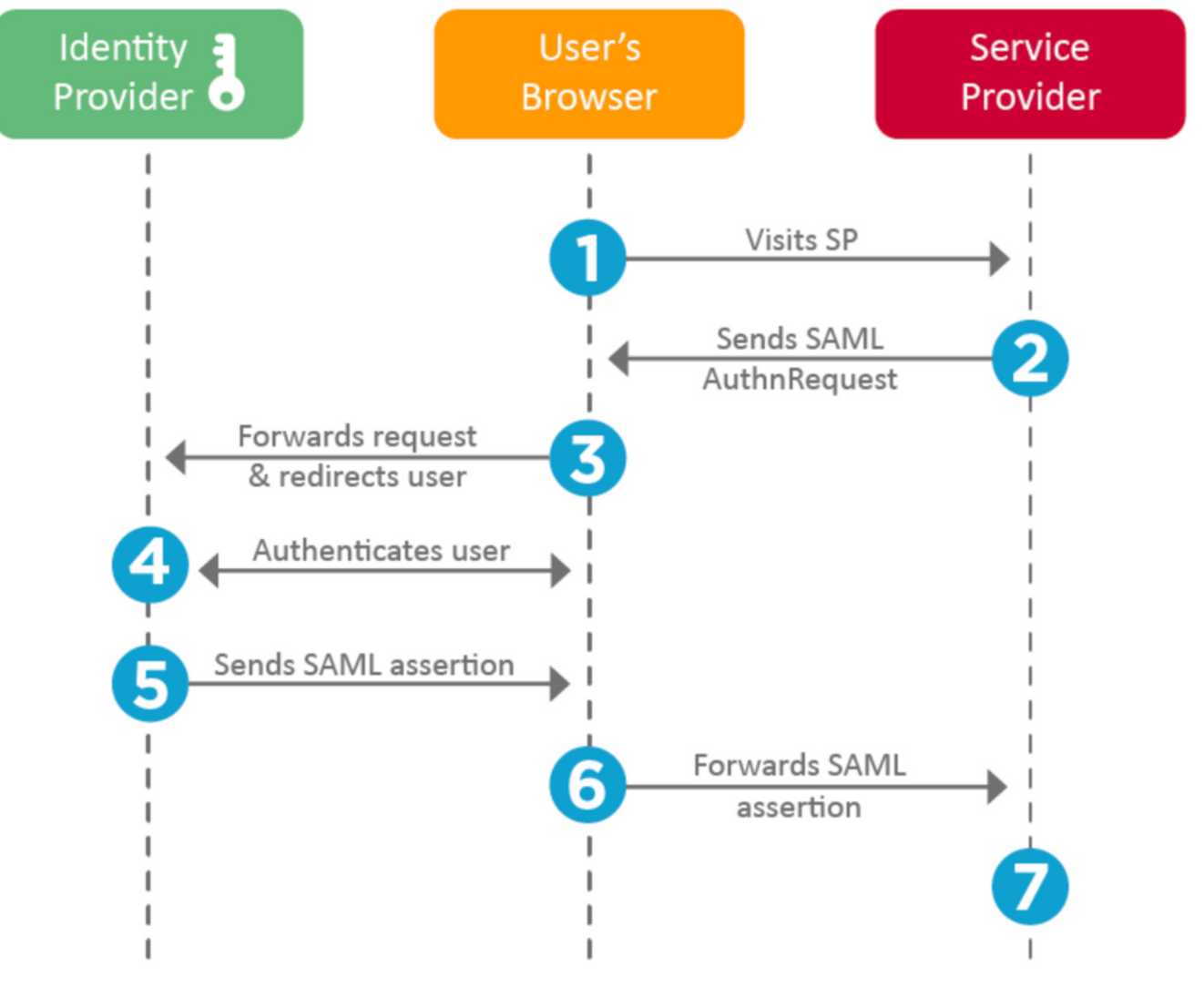

#### **SP-Konfiguration**

Auf der Rückseite des Abschnitts oben finden Sie Informationen, die von der IdP bereitgestellt und am SP festgelegt wurden.

 Issuer URL - Eindeutige ID des IdP. Formatiert als URL mit Informationen über das IdP, sodass der SP überprüfen kann, ob die erhaltenen SAML-Assertionen von der richtigen IdP ausgegeben werden.

Beispiel: <saml:Issuer https://sts.windows.net/0djgedfaskIf-sfadsj123fsdv-c80d8aa/ >

- SAML SSO-Endpunkt/Dienstanbieter-Anmeldungs-URL Ein IdP-Endpunkt, der die Authentifizierung initiiert, wenn der SP mit einer SAML-Anforderung hierhin umgeleitet wird. Beispiel: https://login.microsoftonline.com/023480840129412-824812/saml2
- SAML SLO-Endpunkt (Single Log-out) Ein IDP-Endpunkt, der Ihre IDP-Sitzung schließt, wenn dieser vom Service Provider weitergeleitet wird, in der Regel nachdem Sie auf **das** Feld

"Log out" (Abmelden) geklickt haben. Beispiel: https://access.wristbandtent.com/logout

### SAML auf FMC

Die SSO-Funktion in FMC wird ab 6.7 eingeführt. Die neue Funktion vereinfacht die FMC-Autorisierung (RBAC), da sie die vorhandenen Informationen den FMC-Rollen zuordnet. Sie gilt für alle Benutzer der FMC-Benutzeroberfläche und alle FMC-Rollen. Derzeit unterstützt sie die SAML 2.0-Spezifikation und diese unterstützten IDPs

- OKTA
- OneLogin
- PingID
- Azure AD
- Andere (Alle IDP, die SAML 2.0 entsprechen)

#### Einschränkungen und Bedenken

- SSO kann nur für die globale Domäne konfiguriert werden.
- FMCs im HA-Paar benötigen eine individuelle Konfiguration.
- Nur lokale/AD-Administratoren können die einmalige Anmeldung konfigurieren.
- Von Idp initiierte SSO wird nicht unterstützt.

## Konfiguration

#### Konfiguration für Identitätsanbieter

Schritt 1: Melden Sie sich bei Microsoft Azure an. Navigieren Sie zu Azure Active Directory > Enterprise Application.

| Home >                                                                                                    |                                                                                                    |  |  |  |  |
|----------------------------------------------------------------------------------------------------|----------------------------------------------------------------------------------------------------|--|--|--|--|
| Default Directory   Overview     Azure Active Directory                                                                                                    |                                                                                                    |  |  |  |  |
| *                                                                                                    | 🐵 Switch tenant 📋 Delete tenant 🕂 Create                                                                                                  |  |  |  |  |
| () Overview                                                                                                    |                                                                                                    |  |  |  |  |
| 🚀 Getting started                                                                                                    |                                                                                                    |  |  |  |  |
| 💀 Preview hub                                                                                                    | Azure Active Directory can help you enable remote                                                                                         |  |  |  |  |
| X Diagnose and solve problems                                                                                                    | Default Directory                                                                                                    |  |  |  |  |
| Manage                                                                                                    | Search your tenant                                                                                                    |  |  |  |  |
| • Here                                                                                                    | 7º Search your tenant                                                                                                    |  |  |  |  |
| Osers                                                                                                    |                                                                                                    |  |  |  |  |
| Groups                                                                                                    | Tenant information                                                                                                    |  |  |  |  |
| <ul> <li>Osers</li> <li>Groups</li> <li>External Identities</li> </ul>                                                                                                    | Tenant information                                                                                                    |  |  |  |  |
| <ul> <li>Osers</li> <li>Groups</li> <li>External Identities</li> <li>Roles and administrators</li> </ul>                                                                          | Tenant information Your role Global administrator More info                                                                               |  |  |  |  |
| <ul> <li>Osers</li> <li>Groups</li> <li>External Identities</li> <li>Roles and administrators</li> <li>Administrative units (Preview)</li> </ul>                                  | <ul> <li>Tenant information</li> <li>Your role</li> <li>Global administrator More info</li> <li>License</li> </ul>                        |  |  |  |  |
| <ul> <li>Osers</li> <li>Groups</li> <li>External Identities</li> <li>Roles and administrators</li> <li>Administrative units (Preview)</li> <li>Enterprise applications</li> </ul> | <ul> <li>Tenant information</li> <li>Your role</li> <li>Global administrator More info</li> <li>License</li> <li>Azure AD Free</li> </ul> |  |  |  |  |

 Schritt 2: Erstellen Sie neue Anwendung unter Anwendung ohne Galerie, wie in diesem Bild gezeigt.

Home > Default Directory > Enterprise applications | All applications > Add an application >

## Add your own application

| I | Name * 🕕       |          |
|---|----------------|----------|
|   | Firepower Test | ~        |
| l | Firepower Test | <u> </u> |

Once you decide on a name for your new application, click the "Add" button below and we'll walk you through some simple configuration steps to get the application working.

Supports: ① SAML-based single sign-on Learn more Automatic User Provisioning with SCIM Learn more Password-based single sign-on Learn more

Schritt 3: Bearbeiten Sie die erstellte Anwendung, und navigieren Sie zu **Set up single sign on > SAML (Single Sign-On > SAML einrichten**), wie in diesem Bild gezeigt.

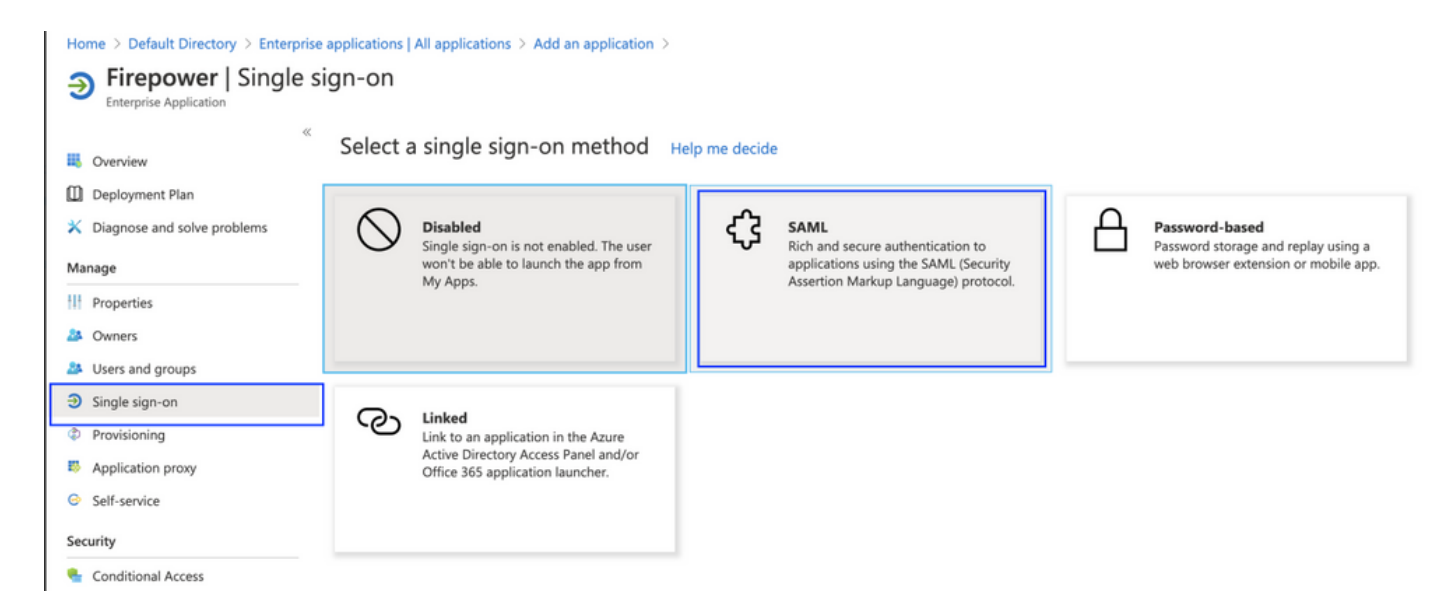

Schritt 4: Bearbeiten Sie die grundlegende SAML-Konfiguration, und stellen Sie die FMC-Details bereit:

- FMC-URL: https://<FMC-FQDN-oder-IP-Adresse>
- Kennung (Element-ID): <u>https://<FMC-FQDN-or-IP-Adresse>/saml/Metadaten</u>
- URL antworten: https://<FMC-FQDN-oder-IP-Adresse>/saml/acs
- URL registrieren: /https://<FMC-QDN-oder-IP-Adresse>/saml/acs
- RelayState:/ui/login

Enterprise Application

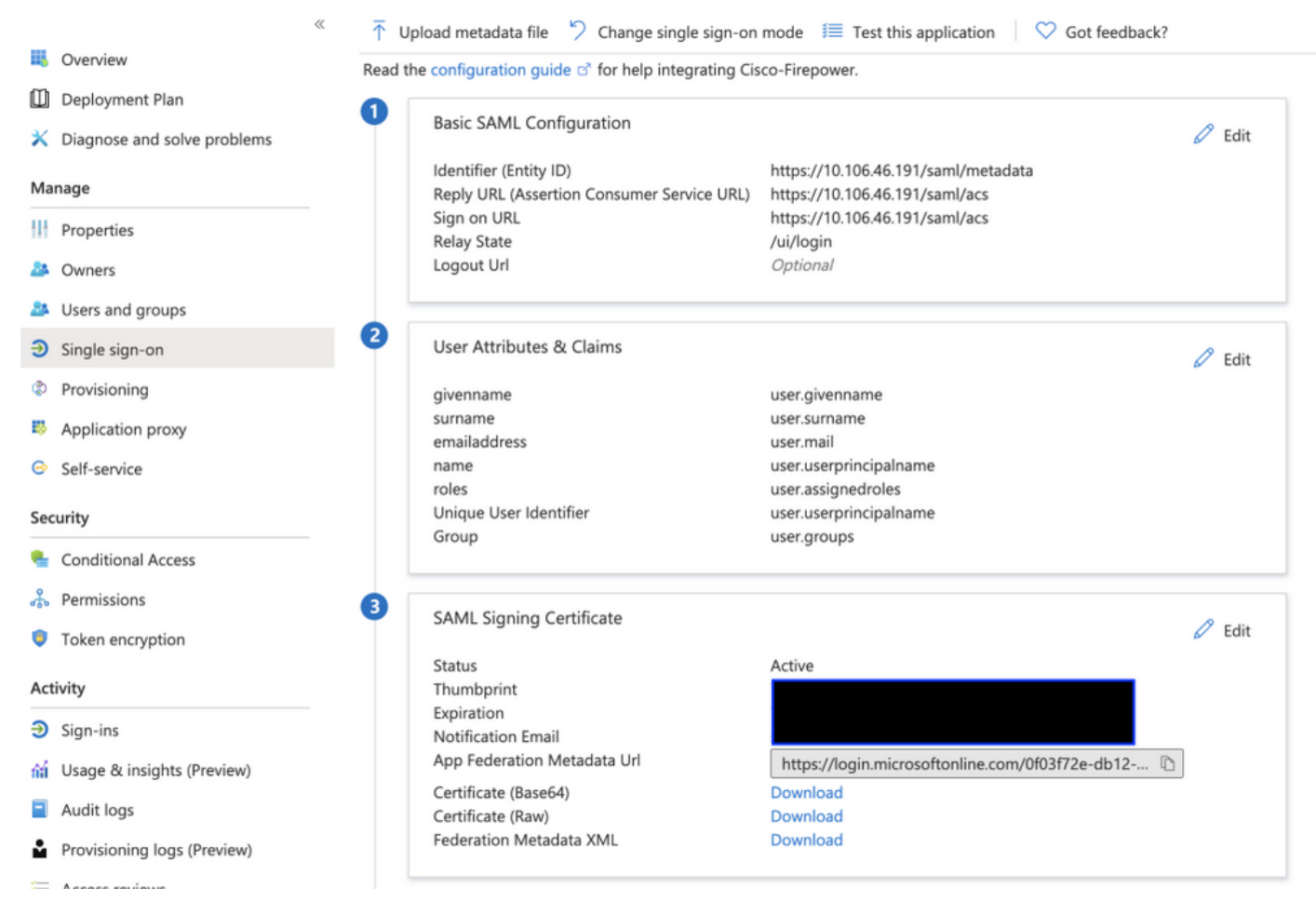

Behalten Sie den Rest als Standard bei - dies wird für rollenbasierten Zugriff weiter erläutert.

Damit ist die Konfiguration des Identitätsanbieters beendet. Laden Sie die Federation Metadata XML herunter, die für die FMC-Konfiguration verwendet wird.

#### Konfiguration des FirePOWER Management Center

Schritt 1: Melden Sie sich bei FMC an, navigieren Sie zu **Einstellungen > Benutzer > Single Sign-On** und Enable SSO. Wählen Sie **Azure** als Provider aus.

| cisco | Firepower Ma<br>System / Users / S | anagement Center        | Overview     | Analysis                                                     | Policies Devic                                     | es Objects                                                          | AMP In          | telligence |      |
|-------|------------------------------------|-------------------------|--------------|--------------------------------------------------------------|----------------------------------------------------|---------------------------------------------------------------------|-----------------|------------|------|
| User  | s User Roles                       | External Authentication | Single Sign- | On                                                           |                                                    |                                                                     |                 |            |      |
|       |                                    |                         |              |                                                              | Configuration<br>Identity Provi<br>https://login.m | n-On (SSO)<br>Details /<br>der Single Sign-O<br>nicrosoftonline.com | Configuration   | n <b>C</b> |      |
|       |                                    |                         |              | Select Fl                                                    | MC SAML Provide                                    | r                                                                   |                 |            | • ×  |
|       |                                    |                         |              | Select the<br>O Okta<br>O OneL<br>Azure<br>Pingll<br>O Other | SAML provider to auth<br>ogin<br>D                 | enticate SSO user                                                   | rs for the FMC: |            |      |
|       |                                    |                         |              | Step 1 of 3                                                  | 8                                                  |                                                                     |                 |            | Next |

Schritt 2: Laden Sie hier die XML-Datei aus Azure herunter. Hier werden alle erforderlichen Informationen automatisch eingegeben.

|                                                                                      | Single Sign-On (SSO) Configuration                                                                                                    |      |
|--------------------------------------------------------------------------------------|----------------------------------------------------------------------------------------------------|------|
|                                                                                      | Configuration Details /<br>Identity Provider Single Sign-On URL                                                                                                    |      |
| Configure Az                                                                         | zure Metadata                                                                                                    | • ×  |
| Configure the Fl<br>required fields f<br>Manual Co<br>Upload XM<br>Drag an<br>creden | MC to work with your Azure IdP by selecting one of the following two or<br>or your SSO manually, or upload the XML metadata file.<br>Infiguration<br>IL File<br>Ind drop an XML file here, or click to upload an XML file containing your<br>tials. | sso  |
| Step 2 of 3                                                                          | Back                                                                                                    | Next |

Schritt 3: Überprüfen Sie die Konfiguration, und klicken Sie auf **Speichern**, wie in diesem Bild gezeigt.

| Verify Azure Metadata                                                                                                    | 9    | × |
|----------------------------------------------------------------------------------------------------|------|---|
| Test the Azure metadata by clicking the <b>Test Configuration</b> button on the <b>System / Users / Si</b><br><b>Sign-On</b> page after you save.)<br>Identity Provider Single Sign-On URL | ngle |   |
| Identity Provider Issuer                                                                                                    |      |   |
| X.509 Certificate                                                                                                    |      |   |
| Step 3 of 3 Back                                                                                                    | Save |   |

### Erweiterte Konfiguration - RBAC mit Azure

Um verschiedene Rollentypen zu verwenden, um den Rollen von FMC zuzuordnen - Sie müssen das Anwendungsmanifest auf Azure bearbeiten, um den Rollen Werte zuzuweisen. Standardmäßig haben die Rollen den Wert Null.

Schritt 1: Navigieren Sie zur **Anwendung**, die erstellt wird, und klicken Sie auf **Single Sign-on** (Einmalige Anmeldung).

#### Home > Default Directory | App registrations >

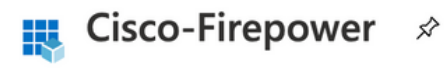

| ٦               | Search (Cmd+/) «                   | 🔟 Delete 🌐 Endpoints                                                                                                    |
|-----------------|------------------------------------|----------------------------------------------------------------------------------------------------|
|                 | Overview                           | Display name : Cisco-Firepower                                                                                                    |
| <b>6</b> 2      | Quickstart                         | Application (client) ID :                                                                                                    |
| *               | Integration assistant (preview)    | Directory (tenant) ID :                                                                                                    |
| Ma              | anage                              | Object ID :                                                                                                    |
| *****           | Branding                           |                                                                                                    |
| Э               | Authentication                     | Starting June 30th, 2020 we will no longer add any new features to Azure Active Directory Authentic<br>updates. Applications will need to be upgraded to Microsoft Authentication Library (MSAL) and Mic |
| •               | Certificates & secrets             |                                                                                                    |
|                 | Token configuration                |                                                                                                    |
| <del>-</del> 9- | API permissions                    |                                                                                                    |
|                 | Expose an API                      |                                                                                                    |
| ¢               | Owners                             |                                                                                                    |
| 0               | Roles and administrators (Preview) |                                                                                                    |
| 0               | Manifest                           |                                                                                                    |
| Su              | pport + Troubleshooting            | Build more powerful apps with rich user and business data<br>from Microsoft services and your own company's data<br>sources.                                                                             |
| Þ               | Troubleshooting                    | View API permissions                                                                                                    |
| 2               | New support request                |                                                                                                    |

Schritt 2: Bearbeiten Sie die Benutzerattribute und Ansprüche. Neuen Antrag mit Name hinzufügen: **Rollen** und wählen den Wert als **user.assignedroles aus**.

Home > Default Directory > Enterprise applications | All applications > Cisco-Firepower | Single sign-on > SAML-based Sign-on >

### **User Attributes & Claims**

| + Add new claim + Add a group claim $\equiv$ Columns                                                                                                    |                                                                                             |              |
|----------------------------------------------------------------------------------------------------|---------------------------------------------------------------------------------------------|--------------|
|                                                                                                    |                                                                                             |              |
| Required claim                                                                                                    |                                                                                             |              |
| Claim name                                                                                                    | Value                                                                                       |              |
| Unique User Identifier (Name ID)                                                                                                    | user.userprincipalname [nameid-for                                                          |              |
| Additional claims                                                                                                    |                                                                                             |              |
| Claim name                                                                                                    | Value                                                                                       |              |
|                                                                                                    |                                                                                             |              |
| http://schemas.xmlsoap.org/ws/2005/05/identity/claims/emailaddress                                                                                                    | user.mail                                                                                   | •••          |
| http://schemas.xmlsoap.org/ws/2005/05/identity/claims/emailaddress<br>http://schemas.xmlsoap.org/ws/2005/05/identity/claims/givenname                                                                                                    | user.givenname                                                                              | •••          |
| http://schemas.xmlsoap.org/ws/2005/05/identity/claims/emailaddress<br>http://schemas.xmlsoap.org/ws/2005/05/identity/claims/givenname<br>http://schemas.xmlsoap.org/ws/2005/05/identity/claims/name                                                                                                    | user.mail<br>user.givenname<br>user.userprincipalname                                       | ••••         |
| http://schemas.xmlsoap.org/ws/2005/05/identity/claims/emailaddress         http://schemas.xmlsoap.org/ws/2005/05/identity/claims/givenname         http://schemas.xmlsoap.org/ws/2005/05/identity/claims/name         http://schemas.xmlsoap.org/ws/2005/05/identity/claims/name         http://schemas.xmlsoap.org/ws/2005/05/identity/claims/name | user.mail<br>user.givenname<br>user.userprincipalname<br>user.surname                       | ••••         |
| http://schemas.xmlsoap.org/ws/2005/05/identity/claims/emailaddress<br>http://schemas.xmlsoap.org/ws/2005/05/identity/claims/givenname<br>http://schemas.xmlsoap.org/ws/2005/05/identity/claims/name<br>http://schemas.xmlsoap.org/ws/2005/05/identity/claims/surname<br>roles                                                                       | user.mail<br>user.givenname<br>user.userprincipalname<br>user.surname<br>user.assignedroles | ····<br>···· |

Schritt 3: Navigieren Sie zu **<Anwendungsname> > Manifest**. Bearbeiten des Manifests Die Datei ist im JSON-Format, und es steht ein Standardbenutzer zum Kopieren zur Verfügung. Beispiel: Hier werden zwei Rollen erstellt: Benutzer und Analyst.

#### Home > Default Directory | App registrations >

| Cisco-Firepower   N                | /lanifes | it ≫                                                                                                    |
|------------------------------------|----------|----------------------------------------------------------------------------------------------------|
| ✓ Search (Cmd+/) «                 | 🖫 Sa     | ve 🔀 Discard 🕂 Upload 🚽 Download 🛛 🛇 Got feedback?                                                                                                    |
| Overview                           | The edi  | tor below allows you to update this application by directly modifying its JSON represer                                                                                                    |
| Markstart                          | 1110 000 |                                                                                                    |
| Quinting                           | 1        | d in the second second s |
| 💉 Integration assistant (preview)  | 2        | "id": "00f52e49-10a0-4580-920f-98aa41d58f6f",                                                                                                    |
|                                    | 3        | "acceptMappedClaims": null,                                                                                                    |
| Manage                             | 4        | "accessTokenAcceptedVersion": null,                                                                                                    |
|                                    | 5        | "addIns": [],                                                                                                    |
| Branding                           | 6        | "allowPublicClient": false,                                                                                                    |
| Authentication                     | 7        | "appId": "51dcc017-6730-41ee-b5cd-4e5c380d85c3",                                                                                                    |
|                                    | 8        | "appRoles": [                                                                                                    |
| 📍 Certificates & secrets           | 9        | {                                                                                                    |
|                                    | 10       | "allowedMemberTypes":                                                                                                    |
| Token configuration                | 11       | "User"                                                                                                    |
| - API permissions                  | 12       | J,<br>"description": "Applyst"                                                                                                    |
| Aripennissions                     | 14       | "displayName": "Analyst"                                                                                                    |
| 🔷 Expose an API                    | 15       | "id", "18d14569_c3bd_439b_9a66_3a2aee01d13f"                                                                                                    |
|                                    | 16       | "isEnabled": true.                                                                                                    |
| Owners                             | 17       | "lang": null.                                                                                                    |
| Roles and administrators (Preview) | 18       | "origin": "Application",                                                                                                    |
|                                    | 19       | "value": "Analyst-1"                                                                                                    |
| 0 Manifest                         | 20       | },                                                                                                    |
|                                    | 21       | {                                                                                                    |
| Support + Troubleshooting          | 22       | "allowedMemberTypes": [                                                                                                    |
|                                    | 23       | "User"                                                                                                    |
| P Troubleshooting                  | 24       | 1,                                                                                                    |
|                                    | 25       | "description": "User",                                                                                                    |
| New support request                | 26       | "displayName": "User",                                                                                                    |
|                                    | 27       | "id": "18d14569-c3bd-439b-9a66-3a2aee01d14f",                                                                                                    |
|                                    | 28       | "isEnabled": true,                                                                                                    |
|                                    | 29       | "lang": null,                                                                                                    |
|                                    | 30       | "origin": "Application",                                                                                                    |
|                                    | 31       | value": "User-1"                                                                                                    |
|                                    | 32       | 5,                                                                                                    |

Schritt 4: Navigieren Sie zu **<Anwendungsname> > Benutzer und Gruppen**. Bearbeiten Sie den Benutzer, und weisen Sie die neu erstellten Rollen zu, wie in diesem Bild gezeigt.

|                                | Only a single role can be selected |
|--------------------------------|------------------------------------|
| lefault Directory              | P Enter role name to filter items  |
| Users 1 user selected.         | Analyst                            |
| Select a role<br>None Selected | User                               |
|                                | _                                  |
|                                |                                    |
|                                |                                    |
|                                |                                    |
|                                |                                    |
|                                |                                    |
|                                |                                    |
|                                |                                    |

Schritt 4: Melden Sie sich bei FMC an, und bearbeiten Sie die erweiterte Konfiguration in SSO. Für Gruppenmitgliedschaft-Attribut: eineSignieren Sie den **Anzeigenamen**, den Sie im Anwendungsmanifest bereitgestellt haben, den Rollen.

| <ul> <li>Advanced Configuration (Role Mapping)</li> </ul> |               |  |  |  |
|-----------------------------------------------------------|---------------|--|--|--|
| Default User Role                                         | Administrator |  |  |  |
| Group Member Attribute                                    | roles         |  |  |  |
|                                                           |               |  |  |  |
| Access Admin                                              |               |  |  |  |
| Administrator                                             |               |  |  |  |
| Discovery Admin                                           |               |  |  |  |
| External Database User                                    |               |  |  |  |
| Intrusion Admin                                           |               |  |  |  |
| Maintenance User                                          |               |  |  |  |
| Network Admin                                             | User          |  |  |  |
| Security Analyst                                          |               |  |  |  |
| Security Analyst (Read Only)                              | Analyst       |  |  |  |
| Security Approver                                         |               |  |  |  |
| Threat Intelligence Director (TID) User                   |               |  |  |  |

Anschließend sollten Sie sich bei der zugewiesenen Rolle anmelden können.

# Überprüfung

Schritt 1: Navigieren Sie in Ihrem Browser zur FMC-URL: https://<FMC URL>. Klicken Sie auf **Single Sign-On**, wie in diesem Bild gezeigt.

| · · · · · · · · · · · · · · · · · · · |
|---------------------------------------|
| Firepower<br>Management               |
| Center                                |
| Username                              |
| Password Single Sign-On               |
| Log In                                |

Sie werden zur Microsoft-Anmeldeseite umgeleitet, und bei erfolgreicher Anmeldung wird die FMC-Standardseite zurückgegeben.

Schritt 2: Navigieren Sie auf dem FMC zu **System > Users**, um den SSO-Benutzer anzuzeigen, der der Datenbank hinzugefügt wurde.

| test1@shbharticisco.onmicrosoft.com    | Security Analyst | External (SSO) |
|----------------------------------------|------------------|----------------|
| test2guy@shbharticisco.onmicrosoft.com | Administrator    | External (SSO) |

### Fehlerbehebung

Überprüfen Sie die SAML-Authentifizierung. Dies ist der Workflow, der für eine erfolgreiche Autorisierung erreicht wird (dieses Bild ist in einer Laborumgebung gespeichert):

#### SAML-Browserprotokolle

| GET  | https://10.106.46.191/sso/sami/login                                                                                                    |
|------|----------------------------------------------------------------------------------------------------|
| GET  | https://login.microsoftonline.com/0f03f72e-db12-496d-89b5-4ab9fc80d8aa/saml2?RelayState=7_ni-J1fNA5sEeVvoAuhcvtH6CWKjxwyGhhxJpArDjKAFMbK-wvJ2RSP&SAMLFSAML |
| GET  | https://login.live.com/Me.htm?v=3                                                                                                    |
| POST | https://login.microsoftonline.com/common/GetCredentialType?mkt=en-US                                                                                       |
| POST | https://login.microsoftonline.com/0f03f72e-db12-496d-89b5-4ab9fc80d8aa/login                                                                               |
| GET  | https://login.live.com/Me.htm?v=3                                                                                                    |
| POST | https://login.microsoftonline.com/kmsi                                                                                                    |
| POST | https://10.106.46.191/sami/acs SAML                                                                                                    |
| GET  | https://login.microsoftonline.com/favicon.ico                                                                                                    |
| GET  | https://10.106.46.191/sso/saml/login                                                                                                    |
| GET  | https://10.106.46.191/ui/login                                                                                                    |
| POST | https://10.106.46.191/auth/login                                                                                                    |

#### FMC SAML-Protokolle

Überprüfen Sie die SAML-Protokolle auf dem FMC unter /var/log/auth-daemon.log.

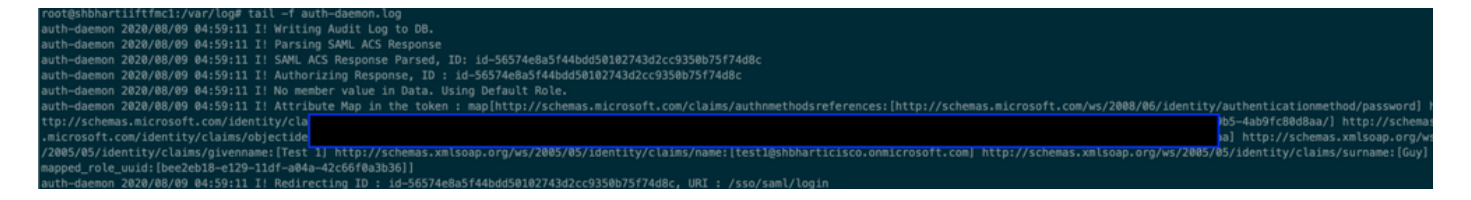